# IMPLEMENTASI PEMBUATAN WEBSITE SMAN 2 BERBASIS JOOMLA\_3.8.12 DESA PULAI PAYUNG PESISIR SELATAN MUKOMUKO

Oleh

Imma Rachayu Dosen Program Studi PTIK Universitas Dehasen Bengkulu immarachayu@unived.ac.id

#### Abstrak

Semakin pesatnya perkembangan zaman pada saat ini, jaringan komunikasi data antar komputer menjadikan internet muncul dengan berbagai aplikasi, sehingga mempermudah proses komunikasi. Untuk dapat mempermudah penggunaan internet, dapat kita tentukan dan artikan kebutuhan komunikasi dari orang lain, seperti aplikasi *World Wide Web* (WWW). Sekolah Menengah Atas Negeri 2 Desa Pulai Payung Pesisir Selatan Mukomuko adalah salah satu instansi pendidikan yang belum memiliki *website* formal dan dalam penyampaian informasi yang diberikan masih menggunakan cara lama dengan menempel pengumuman atau karya siswa di papan mading yang sudah tentu akses siswa, guru, staf akademik, orang tua dan masyarakat kurang menarik perhatian mereka, sehingga mereka ketinggalan infomasi maupun pengumuman tentang sekolah. Tujuan penelitian adalah untuk menghasilkan tampilan *website* berbasis *Joomla\_3.8.12* tentang profil SMAN 2 Desa Pulai Payung Pesisir Selatan Mukomuko. Metode penelitian yang digunakan adalah observasi, wawancara, kepustakaan, analisis, desain website, pembuatan, uji coba dan implementasi. Dengan adanya website profil SMAN 2 Desa Pulai Payung Pesisir Selatan Mukomuko memberikan kemudahan dalam mengakses informasi dan pengumuman tentang sekolah tersebut.

Kata Kunci: website, Joomla\_3.8.12, profil sekolah, SMAN 2 Desa Pulai Payung.

## 1. Latar Belakang

Pada perkembangan zaman serta kemaiuan teknologi informasi menggiring perubahan besar di berbagai aspek kehidupan Kondisi ini mendorong manusia. semua ilmuwan pendidikan untuk mengikuti perkembangan dan kemajuan tersebut, dengan kata lain persaingan di dunia pendidikan akan semakin ketat. Persoalan ini mendorong terjadinya pergeseran-pergeseran paradigma di dalam lingkungan Sekolah Menengah Atas (SMA).

Dalam Undang- undang No 20 tahun 2003 yang menyebutkan standar nasional pendidikan mencakup standar isi, proses, kompetensi lulusan, tenaga kependidikan, sarana prasarana, pengelolaan, pembiayaan dan penilaian pendidikan. Jika suatu bangsa menginginkan kemajuan di bidang pendidikan, maka harus ada upaya untuk mengembangkan potensi dan bakat dari peserta didik. Untuk mengembangkan potensi dan bakat peserta didik, dilakukan melalui proses pembelajaran. Dengan proses pembelajaran yang baik dan berkualitas, peserta didik akan mendapatkan pengetahuan, ketrampilan serta bekal untuk menghadapi berbagai kemajuan dan tantangan zaman. Seiring dengan kemajuan zaman.

berkembang pula teori-teori pembelajaran. Teori pembelajaran ini, dapat digunakan sebagai bekal oleh guru untuk memperbaiki proses pembelajaran yang dilakukan sehingga akan tercipta iklim belajar yang menyenangkan.

Saat ini adalah zamannya internet dimana batas waktu dan jarak tidak berarti lagi media yang satu ini. Kita dapat bagi berkomunikasi dengan siapa saja dan dimana saja di seluruh dunia ini dengan menggunakan fasilitas e-mail maupun dengan cara chatting. Mungkin pada saat ini hampir setiap orang sudah memiliki e-mail untuk dapat bergabung di internet. Komputer merupakan perangkat yang dapat digunakan untuk mengakses jaringan Sujatmiko internet. Menurut (2012:156) komputer adalah mesin yang dapat mengolah data digital dengan mengikuti serangkaian perintah atau program.

Semakin pesatnya perkembangan zaman pada saat ini, jaringan komunikasi data antar komputer menjadikan internet muncul dengan berbagai aplikasi, sehingga mempermudah proses komunikasi. Untuk dapat mempermudah penggunaan internet, dapat kita tentukan dan artikan kebutuhan komunikasi dari orang lain, seperti aplikasi *World Wide Web* (WWW), hal ini dapat dengan mudah di akses untuk langsung mengetahui profil mengenai SMAN 2 berada jauh dari kabupaten maupun tingkat propinsi. Dengan website sekolah dapat mempermudah pemerintah maupun personal mengakses lini sekolah secara lebih cepat dan tidak lagi memerlukan waktu lama untuk tiba ke sekolah tersebut.

Menurut Bahar (2013) bahwa berdasarkan sifatnya, suatu website dibagi menjadi 2 jenis yaitu: 1) Website Statis Adalah web yang halamannya tidak berubah, biasanya untuk melakukan perubahan dilakukan secara manual dengan mengubah kode. Website statis informasinya merupakan informasi satu arah, yakni hanya berasal dari pemilik softwarenya saja, hanya bisa diupdate oleh pemiliknya saja. Contoh website statis ini, yaitu profil perusahaan; dan 2) Website Dinamis Merupakan web yang halaman selalu update, biasanya terdapat halaman backend (halaman administrator) yang digunakan untuk menambah mengubah konten. Web dinamis atau membutuhkan database untuk menyimpan. Website dinamis mempunyai arus informasi dua arah, yakni berasal dari pengguna dan pemilik, sehingga pengupdate-an dapat dilakukan oleh pengguna dan juga pemilik website.

Website dapat dibuat dengan sebuah system yang dinamakan dengan Joomla. Menurut Hasan (2007), Joomla adalah Sistem Manajemen Konten (SMK) atau (CMS) yang bebas dan terbuka (free open source) ditulis menggunakan PHP dan basis data MySQL untuk keperluan di internet maupun intranet. pertama kali dirilis Joomla dengan versi\_1.0.0.Asal kata joomla sendiri berasal kata swahili iumlah vang mengandung arti garis "kebersamaan". Secara besar dan gamblang, joomla terdiri dari 3 elemen dasar, yaitu server ( web server), skrip PHP, dan basis data MYSOL.

Berdasarkan latar belakang di atas, peneliti memandang pentingnya mengangkat fenomena terhadap sekolah yang jauh dari akses perkotaan atau wilayah perkantoran maupun publik, sehingga urgensi dalam penelitian ini adalah mengimplementasi pembuatan website SMAN 2 berbasis Joomla\_3.8.12 Desa Pulai Payung, pesisir selatan mukomuko untuk menghasilkan tampilan *website* tentang profil sekolah SMAN 02 pesisir selatan mukomuko, sehingga dapat diakses dengan mudah bagi siswa, guru, staf akademik, dinas pendidikan, orang tua dan masyarakat dalam mencari informasi tentang Sekolah. Berdasarkan latar belakang yang telah disampaikan sebelumnya akan diambil permasalahan dalam penelitian. Adapun rumusan masalah tersebut yaitu, bagaimana membuat website profil sekolah SMAN 2 berbasis Joomla\_3.8.12 Desa Pulai Payung, Pesisir Selatan Mukomuko sebagai sarana untuk menyampaikan informasi kepada siswa, guru, staf akademik, dinas pendidikan, orang tua dan masyarakat secara mudah dan cepat ?

# 2. Metode Penelitian

Teknik pengumpulan data yang dilakukan dalam penelitian ini adalah teknik survey, observasi, wawancara, kepustakaan, analisis, desain, proses pembuatan, uji coba dan implementasi.

# 3. Hasil dan Pembahasan

## Hasil

Langkah Kerja dan Pembahasan

Langkah kerja yang dilakukan peneliti untuk pembuatan website SMAN 2 Desa Pulai Payung Pesisr Selatan Mukomuko, dengan cara sebagai berikut :

## a. XAMPP Control Panel

1. Sebelum memulai masuk halaman Website, pastikan XAMPP aktif dengan membuka XAMPP Control Panel lalu memulai module Apache dan MYSQL.

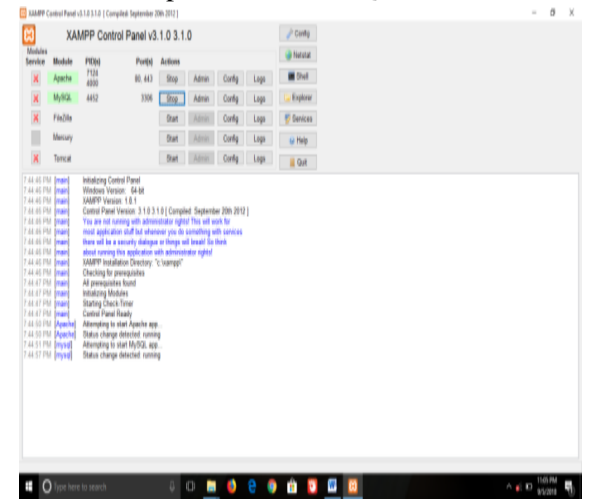

Gambar 1 XAMPP Control Panel Application

2. Lalu ketik localhost/nama folder joomla yang diganti tadi dalam aplikasi mozila firefox atau sejenisnya lalu Enter.

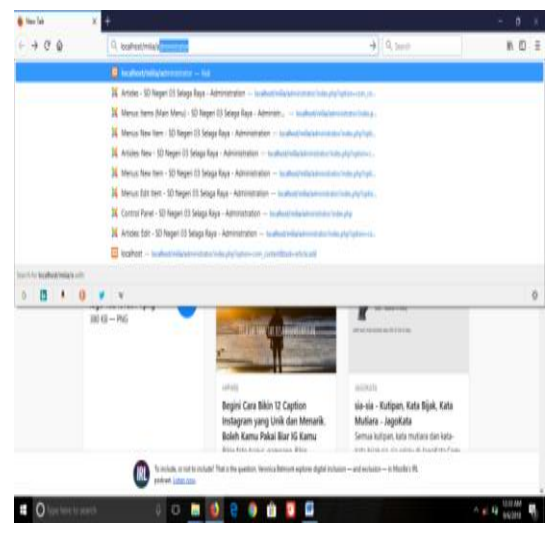

Gambar 2 Jendela Mozilla Firefox

### 3. Lanjutkan dengan mengisi username

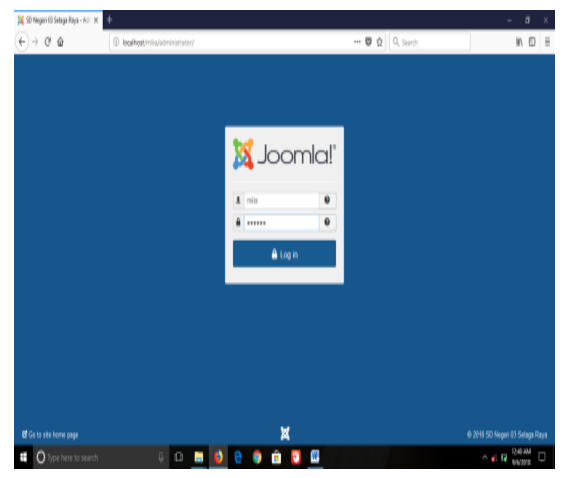

Gambar 3 Loging Administrator Website

4. maka akan tampil tampilan menu administrator seperti dibawah ini:

| Queton - Uner                 | - Non- Contest - Components - Extensions - I         | 10.00 ·                            |                   | CO Manual (N) C at 1 |
|-------------------------------|------------------------------------------------------|------------------------------------|-------------------|----------------------|
| System • Owers                | • Introl • Compositio • Compositio • Composition • 1 |                                    |                   | 20 Mg/ 00 0.1 8      |
| ONTENT                        | You have post-installation messag                    | 185                                |                   |                      |
| New Article                   | There are important post-installation meso           | sages that require your attention. |                   |                      |
| Articles                      | This information area won't appear when y            | ou have hidden all the messages.   |                   |                      |
| Categories                    | Read Messages                                        |                                    |                   |                      |
| Media                         |                                                      |                                    |                   |                      |
| TRUCTURE                      | RECENTLY ADDED ARTICLES                              |                                    | POPULAR ARTICLES  |                      |
| Menu(s)                       | A national form that                                 | 2018/06/14 02                      | Croating Your Ste | P 2018-06-04-08-50   |
| Modules                       |                                                      |                                    |                   |                      |
| SERS                          | agama Sopertaer                                      | 2018-08-05 14:00                   | (III) pranuka     | 2018-09-04 09/21     |
| a Users                       | 🖌 tajuan sekolah Super User                          | 2018-08-05 65-47                   | 🔘 data sekolah    | 2010-06-04 08 10     |
| ONFIGURATION                  | 🖌 pramuka Super User                                 | 2010-00-04 09:21                   | About Us          | 2010-06-04 08:50     |
| Global                        | 🖌 data sekolah tuper User                            | 2210-00-04 09:10                   | 0                 | 2010-00-04 08:13     |
| <ul> <li>Templates</li> </ul> |                                                      |                                    |                   |                      |
| Language(s)                   | LOGGED-IN USERS                                      |                                    |                   |                      |
| <b>XTENSIONS</b>              | Samar Day Administration                             | R 201404-01740                     |                   |                      |
| 🛓 Install Extensions          |                                                      |                                    |                   |                      |
| IAINTENANCE                   |                                                      |                                    |                   |                      |
| Joomia is up to dat           | B.                                                   |                                    |                   |                      |
| A                             | as he dada                                           |                                    |                   |                      |

Gambar 4 Administrator

### b. Memasukan template Joomla

Berikut ini adalah langkah-langkah untuk memasukkan <u>Tamplate Joomla</u>, pastikan template sudah ada dalam Disk computer.

1. login ke halaman Adminitrator, lalu klik ExtensionManager.

| Control Panel - 50 Negeri III I                                                                                                    | * +                                                            |                            |                    |                                    |
|----------------------------------------------------------------------------------------------------|----------------------------------------------------------------|----------------------------|--------------------|------------------------------------|
| C @                                                                                                    | 0 / Notherthick the state of the state                         |                            | 🐨 🏠 🧐 Inenti       | IN ED                              |
| 🗙 System + Users +                                                                                                    | Menus - Certerit - Componentis - Extensions                    | <ul> <li>Trip +</li> </ul> |                    | SD Negeri 03 S. ef 🛛 🛦 =           |
|                                                                                                    | Manage                                                         | 1                          |                    |                                    |
| A New Artca                                                                                                    | This have post-on Modules<br>These are reported p Plagma       | at regard your attention   |                    |                                    |
| C Artexis<br>Categories<br>M Nedia                                                                                                    | The information and<br>Read Wassages                           | a                          |                    |                                    |
| STRUCTURE                                                                                                    | RECENTLY ADDED ANTICLES                                        |                            | POPULAR ARTICLES   |                                    |
| G Mahara                                                                                                    | a projective have over                                         | 2010/00/00 1000            | Creating Your Sile | 2 3110-00 30 50 50                 |
| and the second second s | agents tops me                                                 | <b>B</b> 2010/01/01        | () permits         | 2 2010 20 00 0V 21                 |
| A then                                                                                                    | W hijnes schelich Sam ter                                      | B aramanan                 | C data substati    | B 2014-04-00-00-00                 |
| COMPREMATION                                                                                                    | · · pramika Saw Ine .                                          | R STARAGE                  | C About its        | R                                  |
| O Cictual<br>Templates                                                                                                    | $\langle \boldsymbol{\omega} \rangle$ data solubilit trave two | 8 220000                   | 0.7.4              | 8 (MANWI)                          |
| 🖶 ('mdrods(s)                                                                                                    | LOGGED IN UTLES                                                |                            |                    |                                    |
| Extensions                                                                                                    | Support Direct Advantations                                    | 2010/00/07-07-01           |                    |                                    |
| and reserves a                                                                                                    |                                                                |                            |                    |                                    |
| X 200000 0 10 10 10 100                                                                                                    | 4, and                                                         |                            |                    |                                    |
| Partinia alterative interp                                                                                                    | An sensitive . Committee                                       |                            | 100                | F383 - #2010 10 Neger 03 Despirite |

Gambar 5 Extension Manager

2. klik Browse dan cari lokasi dimana tempat menyimpan tamplate tersebut, biasanya menggunakan format Zip.

| the state of the state of the s | New Autor Armonth Educing the                                                                                                    |                                                                                                    | 00.000.000.000.000.000.000                                            |
|----------------------------------------------------------------------------------------------------|----------------------------------------------------------------------------------------------------|----------------------------------------------------------------------------------------------------|-----------------------------------------------------------------------|
| System • Users                                                                                                    | <ul> <li>Menus           Contant          Components          Essensions          Pap</li></ul>                                                                                                    |                                                                                                    | SU Negeri US S Br                                                     |
|                                                                                                    |                                                                                                    |                                                                                                    | Help     O     Cptions                                                |
| stal<br>enage<br>scover<br>asbase<br>lamings<br>stall Languages<br>vide Stan                                                                                                    | Joomial would like your permission to collect     Index hole advands a noti law of a servement is help in the data is upon if any set. Torice data is upon if any set. Torice data is upon if the one in the one in the one in the one in the one in the one in the one in the one interval of the one interval of the one interv | some basic statistics.<br>Pyou and some ale information back to a Journal com<br>patien - Journal Statistics. Click here to see the inform | ×<br>slied certral server. No identifying<br>ation that will be sent. |
|                                                                                                    | Joonful Estension Directory <sup>14</sup> (JED) now analatie with Install from Web on th<br>Service and all applicable that party locanse terms.<br>Add "Instal from Web" tab                                                                                                    | n page. By selecting "Add Install from Web tab" below, yr                                                                                  | u agree to the JED Terms of                                           |
|                                                                                                    | Upload Package File Install from Folder Install from URL                                                                                                    |                                                                                                    |                                                                       |
|                                                                                                    | Upload & Install Joomla Extension                                                                                                    |                                                                                                    |                                                                       |
|                                                                                                    |                                                                                                    |                                                                                                    |                                                                       |

Gambar 6 Mengganti Template

3. Pilih template yang ingin dimasukan, misalnya tamplate it\_school\_joomla\_free, lalu klik open.

|                  |   | and the second second se | tooost r tartey r                  |                    |          | Y 0 | Jean() waahb |   |
|------------------|---|----------------------------------------------------------------------------------------------------|------------------------------------|--------------------|----------|-----|--------------|---|
|                  |   | Name                                                                                                    | Date modified                      | 399                | Sat      |     |              |   |
| Cuick access     |   | T esternal                                                                                                    | 12/21/2017 3 18 PM                 | Tile folder        |          |     |              |   |
| Desktop          | 1 | ins                                                                                                    | 12/21/2017 2 18 PM                 | Tile folder        |          |     |              |   |
| Downloads        | 1 | laws                                                                                                    | 10/21/2017 5 19 PM                 | File Inteller      |          |     |              |   |
| Documents        | * | naulinks                                                                                                    | 0/21/2017 210 PM                   | File faider        |          |     |              |   |
| Fictures         |   | suite                                                                                                    | 12/21/2017 5 19 PM                 | File folder        |          |     |              |   |
| Nightman Teacher | 1 | Indon.                                                                                                    | 4/16/2012 10:30 PM                 | MODELL File        | 1.68     |     |              |   |
| - DATA (D)       |   | dau-libborn.                                                                                                    | \$/3/2012 6:16 PM                  | MODELL-USB File    | 1.68     |     |              |   |
| feed.            |   |                                                                                                    | 8/23/2012 621 PM                   | VERSION File       | 188      |     |              |   |
|                  |   | AnkeCalligraph.5db                                                                                                    | 4/16/2012 10:30 PM                 | F03 File           | 13.82    |     |              |   |
|                  |   | AnkeCallgraph                                                                                                    | 4/16/2012 10:30 PM                 | TrueType for title | 42.52    |     |              |   |
| Scienchalt;      |   | nt l                                                                                                    | 4/16/2012 16:30 PM                 | ASP File           | 1.88     |     |              |   |
| OneDrive         |   | 🗋 acpieta                                                                                                    | 4/16/2012 10:30 PM                 | 659 File           | 183      |     |              |   |
|                  |   | biohythm.php                                                                                                    | 4/16/2012 10:00 PM                 | FHD 5.34           | 7.63     |     |              |   |
| THE PC           |   | ] ettaphp                                                                                                    | 4/16/2012 15:50 PM                 | 110 File           | 688      |     |              |   |
| Desktop          |   | cds-fpdKphp                                                                                                    | A/16/2012 10:30 PM                 | PHP File           | 588      |     |              |   |
| Documents 2      |   | 🗋 egiegi                                                                                                    | 4/16/2013 10:30 PM                 | CQ File            | 1.63     |     |              |   |
| 🕹 Downloads      |   | components.php                                                                                                    | 4/16/2012 10:30 PM                 | THP TAL            | 188      |     |              |   |
| Music            |   | add_highechool_43                                                                                                    | 12/27/2014 5.14 PM                 | markin 45 828e40   | 1.801 KB |     |              |   |
| E Pictures       |   | ad_widtion_27                                                                                                    | Type WiefAR 2P atching 2           | minRAR 219 archive | 1,423.83 |     |              |   |
| Widees           |   | excelphp                                                                                                    | Size 1.75 MB 0.30 PM               | 7542 E.I.a         | 183      |     |              |   |
| Lecal Disk (C)   |   | hitolik.php                                                                                                    | Date modified 1020204 S14 PM F1254 | PIP File           | 233      |     |              |   |
| hala (h)         | _ | - getexcel.php                                                                                                    | 4/16/2012 10/20 PM                 | Pre-rag            | 188      |     |              |   |
| - HEREINEN       |   | and descroot                                                                                                    | 4/10/2012 10:00 PM                 | LUP - MPEQ Man.    | 1.0.0    |     |              |   |
| - Holiven (c)    |   | D Saupoce-setu                                                                                                    | 12/21/2017 225 PM                  | PL COL             | 412      |     |              |   |
| Network          |   | D guttocce en pr                                                                                                    | 10100012094                        | PL File            | 410      |     |              |   |
|                  |   | anticek feel                                                                                                    | 12/21/2017 3.25 PM                 | PL File            | 410      |     |              |   |
|                  |   | D numbershift of                                                                                                    | 12/21/2017 2/2 EM                  | Di Die             | 413      |     |              |   |
|                  |   | E turner at                                                                                                    |                                    |                    |          |     |              | 1 |

Gambar 7 Memilih Tamplate

4. Selanjutnya klik upload dan install

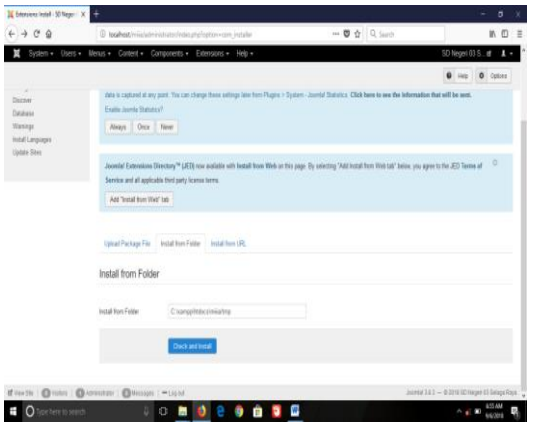

Gambar 8 Mengupload dan Instal

5. Setelah berhasil mengupload templatenya, selanjutnya klik menu extension, pilih *tamplate manager*.

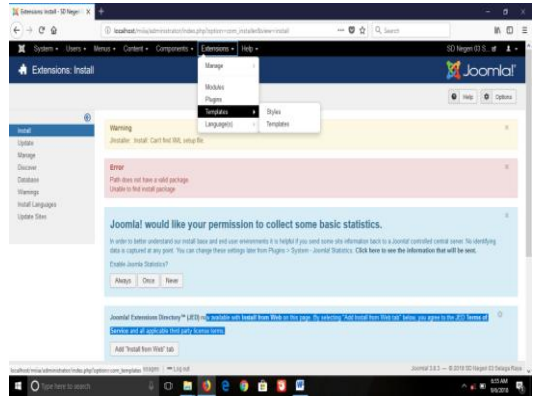

Gambar 9 Extension

6. Untuk mengaktifkanya, klik set default yang bergambar bintang pada *Tamplate* yang sudah di *upload*.

|                                      | +                                                                                                    |                                                                                                    |                                                                                                  | - 0 )                            |
|--------------------------------------|----------------------------------------------------------------------------------------------------|----------------------------------------------------------------------------------------------------|--------------------------------------------------------------------------------------------------|----------------------------------|
| ) → @ @                              | () locahest/mila/administrator/index.php?option=com_tem                                                                                                    | sins 🛡 🕁                                                                                                    | Q, Search                                                                                        | in 🗆                             |
| 🕱 System + Users +                   | Menus • Content • Components • Extensions • He                                                                                                    | þ•                                                                                                    | SD                                                                                               | Negeri 03 S., 🖬 🔒                |
| <ul> <li>Templates: Style</li> </ul> | s (Site)                                                                                                    |                                                                                                    | X                                                                                                | Joomla!                          |
| * Default 💋 Edit                     | Pa Duplicate X Delete                                                                                                    |                                                                                                    |                                                                                                  | Help Cytons                      |
| ylan<br>Ingilites                    | Joomlal would like your permissio<br>In other to been whereast our institutes and end use and<br>so caption if any proof. The one shoups these strongs that<br>Caption Jacobia Statistics?<br>Rouge Data Team                                                                                                    | In to collect some basic statisti<br>remets it is highl / you and some als information<br>on Progras > System - Jonald Statistics (Click here<br>in Progras > System - Jonald Statistics (Click here                                                                                                    | ICS.<br>I back to a Joonfal controlled central server<br>to see the information that will be sen | X<br>( No identifying data<br>6. |
|                                      | Ste · Seach                                                                                                    | R Search Tools - Clear                                                                                                    | Template ascending                                                                               | <ul> <li>21 +</li> </ul>         |
|                                      | State                                                                                                    | Delay) Passa                                                                                                    | Terredate +                                                                                      |                                  |
|                                      | Sayle 🖉 Beez3 - Dalwat                                                                                                    | Default Pages                                                                                                    | Template *                                                                                       | 0                                |
|                                      | Style<br>Style<br>St | Default Pages Default Instance Default for algoing                                                                                                    | Template +<br>Bee23<br>Dit_highestres_43                                                         | 0<br>4<br>9                      |
|                                      | Style<br>Style Beech - Datacht<br>Style Style                                                                                                    | Default Pages           Default         Pages           Default         Init assigned           Image: Control of the standard standard | Template +<br>Template +<br>Drf, Nytectors, 43<br>Drf, Nytectors, 43                             | 0<br>4<br>9<br>10                |

Gambar 10 Mengaktifkan Tamplate

7. Template berhasil diganti

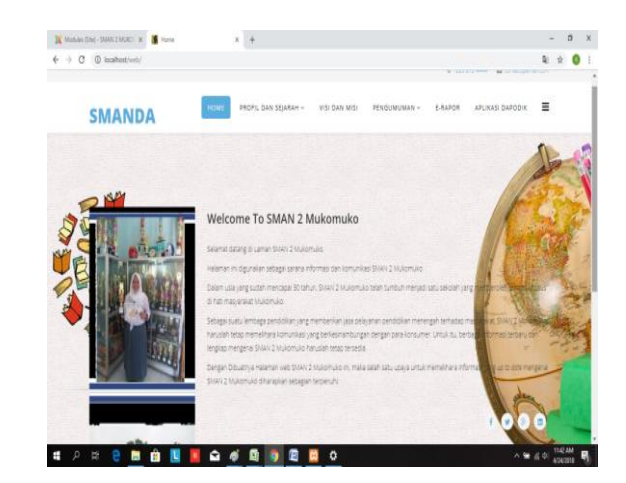

Gambar 11 Tamplate School SMANDA

8. Tampilan Beranda web (Home)

| SMAN 2 MUKOMUKO                                                                                                    | (best.                                                                     |  |
|----------------------------------------------------------------------------------------------------|----------------------------------------------------------------------------|--|
| Potaziara suante fegeure dasse ever                                                                                                    |                                                                            |  |
| Ser ler                                                                                                    | Popular Tags<br>+ amo                                                      |  |
| Getting Started                                                                                                    | Latest Articles  • foll Sacar • bank Sacar • bank Sacar • Vice an Iso Samo |  |
| (1)                                                                                                    | < Getry Tame                                                               |  |
| To easy to get rearried reacting your settings. Covering some of the basics will bein                                                                                                    |                                                                            |  |
| What is a Contern Management System?<br>A more receptore galaxies a solver the slower is inverse and more extended to see the second of the<br>restore is no more than the matrices second is made if on the sec. | Login Form                                                                 |  |
| In the data the content's accession. The local and had any masked to a longitude ubstrain impair regulator the<br>template and our content or market with paper.                                                  | 1                                                                          |  |
| Logging in                                                                                                    | () Facestar (in                                                            |  |
| To ognitio you alla casi ha para nana anti passenni fiar wwa nadasi au part of he instalator pressa. One lagadi<br>In you ani isa alla to masa anti all'artima anti nanti porti porti astroja.                    | Login                                                                      |  |
| Creating an article                                                                                                    | Anget your unernative?<br>Princed your unernative?                         |  |
| One you are impact, a new new of terrorise. To new a new antike point on the Topolo Antial Unit on the news                                                                                                    |                                                                            |  |
| The real phile method gives you is not inforced, but all you meet to do a set of the and but constraint<br>and. To make 4 easys to find, set the post to pullitated                                               |                                                                            |  |
| The set of an annual state to change in the set on the set of the set of the set of the set of the set of the                                                                                                    |                                                                            |  |

Gambar 12 Beranda Web (Home)

Pada Beranda Web menampilkan halaman awal web serta main menu yang akan di jalankan seperti: a) Profil dan sejarah; b) Visi & Misi; c) Pengumuman; d) E-Rapor; dan e) Galleri

### 4. Kesimpulan

- a. SMAN 2 desa pulai payung pesisir selatan mukomuko sudah mampu memenuhi *website* standar sekolah yang resmi dan menarik.
- b. Dalam menyampaikan informasi kepada masyarakat SMAN 2 telah menggunakan *website*, sehingga jangkauan penyebaran informasinya lebih jauh dan tersebar luas.

### Daftar Pustaka

Andi. 2010. *Membangun Website Tanpa Modal*, Yogyakarta.

Bahar .2013. Analisa dan Design Sistem Informasi. Yogyakarta: Graha

- Kadir, Abdul . 2014. Pengenalan Sistem Informasi Edisi Revisi. Yogyakarta: C.V Andi Offset
- Suhartanto, Medi.2012. Pembuatan Website Sekolah Menengah Pertama Negeri 3 Delanggu Dengan Menggunakan Php Dan MySQL. <u>http://speed.web.id/ejournal/index.php/spe</u> <u>ed/issue/view/13</u>.
- Sujatmiko, Eko.2012. *Kamus Teknologi informasi dan komunikasi*. Surakarta : Aksara Sinergi Media.